## Příloha 1: Příprava Git serveru

### Instalace a nastavení Git na Linux serveru

Postup základní konfigurace a nastavení systému Git na vlastním Linux serveru (distribuce Debian/Ubuntu) je následující:

- Otevřeme terminál na Linux serveru. Git se instaluje pomocí příkazu: sudo apt-get install git
- 2) Nastavíme základní konfiguraci Git pomocí příkazů:

```
git config --global user.name "Vaše jméno"
```

```
git config --global user.email "vaše@emailová.adresa"
```

- Vytvoříme prázdný adresář pro naše Git repozitáře. Například: mkdir /srv/git
- 4) Přejdeme do adresáře Git repozitářů:
   cd /srv/git
- 5) Vytvoříme nový prázdný Git repozitář pomocí příkazu:

```
git init --bare <název-repozitáře>.git
```

 Nastavíme přístupová práva (vlastník může číst, zapisovat, spuštět) pro Git repozitář pomocí příkazu:

chmod -R 755 <název-repozitáře>.git

Git repozitář na serveru je tímto připraven k použití.

# Řešení pomocí GitHub/GitLab

Nechceme-li spravovat vlastní server, můžeme využít poskytovatelů hostingových služeb pro správu verzí, jako je GitHub nebo GitLab.

### Nastavení vzdáleného repozitáře ve službě GitLab

Nejprve přejdeme na domovskou stránku poskytovatele služeb GitLab (www.gitlab.com) a vytvoříme si účet. Po přihlášení do našeho účtu provedeme následující kroky:

- Na hlavní obrazovce s rozcestníkem jednotlivých možností vybereme možnost "Create a project".
- Jelikož nemáme k dispozici šablonu ani existující projekt, zvolíme možnost "Create blank project".
- Budeme přesměrováni na stránku pro vytvoření nového projektu, kde vyplníme jméno projektu a volitelně popis projektu.
- 4) Zvolíme úroveň viditelnosti repozitáře na výběr jsou možnosti "private" (soubory budou

přístupné pouze pro členy projektu) a "public" (soubory budou viditelné pro všechny uživatele služby GitLab).

- V případě, že chceme, aby repozitář již při vytvoření obsahoval soubor s delším popisem našeho projektu, zaškrtneme možnost "Initialize repository with a README".
- 6) Klikneme na tlačítko "Create project". Tím je náš repozitář vytvořen a je možné jej stáhnout do lokálního prostředí (cestu nezbytnou pro klonování získáme přes tlačítko "Clone" na stránce s repozitářem).

#### Nastavení vzdáleného repozitáře ve službě GitHub

Přejdeme na stránku poskytovatele služeb GitHub (www.github.com) a vytvoříme si účet. Po přihlášení do našeho účtu provedeme následující kroky, které jsou obdobné jako u služby GitLab:

- V pravém horním rohu obrazovky najdeme ikonku "+" a vybereme možnost "New repository".
- Na stránce s konfigurací repozitáře nastavíme jméno projektu, viditelnost a volitelně zaškrtneme vytvoření souboru README. Pokud je to nezbytné, můžeme rovněž vybrat typ licence, pod kterým bude kód repozitáře dostupný pro veřejnost.
- 3) Vybereme možnost "Create repository".
- 4) Repozitář je vytvořen a lze jej využít k další práci.

### Instalace a nastavení Git na straně klienta

Po nastavení serveru je nezbytné nakonfigurovat systém Git ještě na klientských stanicích. K tomu lze využít následující postup:

- 1) Otevřeme terminál na klientském zařízení.
- 2) Stáhneme instalační soubor pro Git z oficiálních stránek (https://git-scm.com/download/)
- 3) Spustíme instalační soubor a nainstalujeme Git s výchozími nastaveními.
- 4) Otevřeme příkazový řádek a nastavíme jméno a email, které budou spojovány se změnami, které v Gitu uživatel daného zařízení provede:
   git config --global user.name "jméno"

git config --global user.email "emailová@adresa"

- Poté lze vytvořit první repozitář pomocí příkazu "git init". Tento příkaz vytvoří nový prázdný repozitář v aktuálním adresáři.
- Pokud chceme naklonovat existující repozitář, použijeme příkaz "git clone <url>". URL může být adresa vzdáleného repozitáře na serveru nebo cesta k lokálnímu repozitáři.

Nyní je již možné začít pracovat s repozitářem pomocí příkazů "git add, git commit, git push" a dalších.

## Příloha 2: Alternativní postupy pro vybraná aplikační prostředí

#### Alternativní postupy pro stažení zadání se serveru

#### Klonování repozitáře v GUI SourceTree

V rámci výuky lze s výhodou využít grafického uživatelského rozhrání SourceTree, které bylo představeno v oddílu 5.1.1. Postup pro naklonování repozitáře do lokálního adresáře je v doplňku SourceTree následující:

- 1) Otevřeme aplikaci SourceTree a klikneme na tlačítko "Clone".
- 2) Zadáme URL repozitáře, který chceme klonovat, do pole "Source Path / URL".
- 3) Vybereme adresář, do kterého chceme repozitář klonovat (pole "Destination Path").
- 4) Klikneme na tlačítko "Clone".

SourceTree stáhne obsah repozitáře a vytvoří jeho lokální kopii. Pro vytvoření nové větve stačí kliknout pravým tlačítkem myši na název repozitáře a zvolit možnost "Create Branch". Tím je nová větev vytvořena a můžeme začít pracovat na řešení zadané úlohy.

#### Klonování repozitáře v aplikaci PhpStorm

Aplikace PhpStorm je jedním z vývojových prostředí pro programování webových aplikací. Prostředí obsahuje i integrované funkce pro ovládání systému Git. V aplikaci PhpStorm probíhá klonování repozitáře takto:

- Otevřeme PhpStorm a klikneme na tlačítko "Check out from Version Control" v úvodním okně nebo najdeme příslušnou položku v menu: "File □□New □□Project from Version Control □ IGit".
- V novém dialogovém okně vyplníme adresu repozitáře v poli "Git Repository URL" a klikneme na tlačítko "Clone".
- Nyní vytvoříme vlastní větev projektu kliknutím na tlačítko "Git" v pravém dolním rohu PhpStormu, kde vybereme možnost "Branches".
- 4) Klikneme na tlačítko "New Branch" a zadáme název nové větve.
- 5) Nově vytvořenou větev si stáhneme pomocí tlačítka "Checkout" vedle jejího názvu.
- 6) Vyčkáme, dokud PhpStorm nezkopíruje obsah nové větve do lokálního adresáře.

Po dokončení klonování se zobrazí nabídka, zda chceme otevřít nový projekt v PhpStormu. Zvolíme možnost "Yes".

#### Klonování repozitáře v aplikaci Visual Studio Code

Visual Studio Code je dalším z populárních vývojových prostředí, ve kterém lze programovat v celé řadě jazyků. Vzdálený repozitář si ve vývojovém prostředí Visual Studio Code naklonujeme pomocí následujících kroků:

- Otevřeme aplikaci Visual Studio Code a zvolíme v menu "File" možnost "Open Folder" (otevřít složku).
- 2) Vybereme umístění, kam chceme repozitář naklonovat.
- Otevřeme terminál v aplikaci Visual Studio Code, a to buď přes menu "Terminal □ □New Terminal", nebo klávesovou zkratkou "Ctrl + Shift + "".
- 4) V terminálu zadáme příkaz "git clone" s adresou vzdáleného repozitáře.

Po dokončení klonování se nově vytvořený adresář automaticky otevře v aplikaci Visual Studio Code. Pro vytvoření vlastní větve projektu zadáme do terminálu příkaz "git branch" s názvem nové větve. Po přepnutí do nové větve (příkaz "git checkout") můžeme pracovat.

## Alternativní postupy pro řešení zadané úlohy

#### Popis metodiky práce pomocí GUI SourceTree

Postup práce s GUI SourceTree je po naklonování repozitáře následující:

- Vytvoříme si novou větev pro naše změny kliknutím na tlačítko "Create a new branch" v horní části okna.
- 2) Provedeme změny (vyřešíme zadání), které budeme ukládat do nové větve.
- K zapsání změn musíme opět nejprve přidat soubory k danému zápisu (*commitu*) do *staging area*. To lze udělat kliknutím na tlačítko "*Stage all*" v dolní části okna.
- 4) Vytvoříme zápis s popisem změn kliknutím na tlačítko "Commit".

### Popis metodiky práce v aplikaci PhpStorm

Pro řešení zadané úlohy a odevzdání řešení do vzdáleného repozitáře v prostředí PhpStorm lze využít následující postup:

- 1) Klikneme na tlačítko "VCS" v horní nástrojové liště a z nabídky vybereme možnost "Git".
- Otevřeme okno "Git Branches" kliknutím na ikonu v pravém dolním rohu obrazovky (lze využít i klávesové zkratky "Ctrl + Shift + A") a vyhledáme větev, do které chceme nahrát své změny.
- Pokud již větev existuje, dvojklikem na její název se do ní můžeme přepnout (*checkout*).
   Pokud neexistuje, klikneme na tlačítko "New Branch" a novou větev si vytvoříme.
- 4) Provedeme požadované změny (vyřešíme zadanou úlohu).

- 5) Klikneme na tlačítko "Commit" v dolním panelu PhpStormu tak, aby se zobrazilo okno "Commit Changes".
- 6) Ujistíme se, že jsou vybrány všechny soubory, které chceme nahrát do repozitáře a napíšeme vysvětlující zprávu do pole "Commit Message".
- Klikneme na tlačítko "Commit and Push" v dolním rohu okna, abychom odeslali své změny do repozitáře.

Po dokončení odeslání změn bude řešení distribuováno do existujícího repozitáře na serveru.

#### Popis metodiky práce v aplikaci Visual Studio Code

Postup pro řešení zadané úlohy a jejího odeslání do repozitáře je v této aplikaci následující:

- 1) Otevřeme projekt v aplikaci Visual Studio Code.
- 2) Klikněte na tlačítko "Source Control" v levé liště.
- 3) Vybereme ikonu "Create a new branch" a zadáme název pro naši novou větev.
- V aplikaci Visual Studio Code provedeme potřebné změny, jako jsou úpravy kódu, přidání nebo odebrání souborů.
- 5) V seznamu změn na levé straně obrazovky vybereme soubory, které chceme přidat ke commitu, a klikneme na tlačítko "Stage Changes".
- 6) Do textového pole "Message" napíšeme popis provedených změn.
- 7) Vybereme tlačítko "Commit".

### Alternativní postupy pro odevzdání řešení na server

### Nahrání změn do Git repozitáře – GUI SourceTree

Odevzdání práce je v GUI SourceTree otázkou několika málo kliknutí:

- Otevřeme repozitář v aplikaci Sourcetree a přepneme se do vlastní větve, ve které máme uloženy změny.
- 2) Zkontrolujeme, zda jsou změny správně zapsány do commitů.
- 3) Stiskneme tlačítko "Push" v horní liště, vybereme správnou větev a vše potvrdíme opět tlačítkem "Push" v dialogovém okně.

#### Nahrání změn do Git repozitáře – PhpStorm

Jak jsme si ukázali v oddílu 6.1.2, v aplikaci PhpStorm lze provést commit společně s přenesením dat na server (*push*). Pokud se nám to nehodí, lze operaci push provést i zvlášť:

- 1) Otevřeme projekt v aplikaci PhpStorm a přepneme se do vlastní větve.
- 2) Zkontrolujeme, zda jsou změny správně zapsány do commitů.
- 3) Klikneme na tlačítko "VCS" v horní liště a vybereme možnost "Git □□Push", zvolíme správnou větev a volbu potvrdíme.

### Nahrání změn do Git repozitáře – Visual Studio Code

Odevzdání řešení ve Visual Sutio Code se podobá postupu při použití systému Git bez doplňků:

- 1) Otevřeme projekt v aplikaci Visual Studio Code a přepneme se do vlastní větve.
- 2) Zkontrolujeme, zda jsou změny správně zapsány do commitů.
- 3) Otevřeme terminál a zadáme příkaz "git push origin "vlastní větev"".

### Příloha 3: soubor index.html pro ukázkové řešení výuky

```
<!DOCTYPE HTML PUBLIC "-//W3C//DTD HTML 4.01 Transitional//EN">
<html>
  <head>
  <meta http-equiv="content-type" content="text/html; charset=utf-8">
  <title>pozicování v css</title> <!-- nezapomenout vyplnit -->
  <style type="text/css"> /* komentar v css sekci */
    *{
        margin: 0px; /* resetovani prednastavenych stylu prohlizece*/
        padding: 0px;
        position: relative;
           box-sizing: border-box; /* zrušeni přičitáni paddingu a borderu k
velikosti */
      }
      #hlavicka, #telicko, #paticka {
        margin: 0px auto;
       width: 960px;
      }
      #kontainer-1 {
        background: rgb(7, 74, 161);
       padding-top: 30px;
      }
       #kontainer-2 {
        background: rgb(230, 230, 230);
      }
       #kontainer-3 {
        background: rgb(60, 60, 60);
        padding-bottom: 40px;
      }
      #hlavicka {
      background: rgb(5, 113, 255);
      border: solid 1px rgb(205 201 201);
```

```
border-bottom: none;
}
#hlavicka h1 {
   padding: 20px 0px;
  text-align: center;
}
#menu {
  background: rgb(7, 93, 207);
}
#menu ul {
display: flex;
}
#menu ul li{
display: inline-block;
}
#menu ul li a {
   text-decoration: none;
   height: 28px;
   width: 80PX;
   display: block;
   border: solid 1px rgb(1, 67, 155);
   text-align: center;
   line-height: 25px;
   background: rgb(7, 93, 207);
   color: white;
}
#menu ul li a:hover {
  background: green;
 color: white;
}
#telicko {
```

```
background: white;
        border-left: solid 1px rgb(160, 159, 159);
        border-right: solid 1px rgb(160, 159, 159);
     }
     #paticka {
      height: 100px;
      background: grey;
      text-align: center;
      padding: 40px;
      border: solid 1px black;
      border-top: none;
    }
  </style>
  </head>
 <body>
   <div id="kontainer-1">
       <div id="hlavicka">
           <div id="menu">
               >
                    <a href="/index.html">odkaz 1</a>
                 <a href="/index.html">odkaz 2</a>
                 <a href="/index.html">odkaz 3</a>
                 </div>
           <h1>Nadpis stránky</h1>
       </div>
   </div>
   <div id="kontainer-2">
       <div id="telicko">
<!--
1.
     Vytvořte obsah rozdělený na dvě části s šířkou 60 a 40 % šířky stránky.
```

2. Do části o velikosti 60 % vložte obrázek s nastavením obtékání textu zprava. Vložte libovolný text o vhodné délce tak, aby se zobrazoval vpravo vedle obrázku.

3. Do části o velikosti 40 % vložte nadpis a libovolný text o vhodné délce. Jednotlivé body zadání vždy verzujte a uveďte v commitech vysvětlující komentář.

```
-->
```

```
</div>
</div>
</div id="kontainer-3">
<div id="paticka">
copyright &#169;
</div>
</div>
</body>
</html>
```

### Příloha 4: soubor index.html pro ukázkové řešení domácího úkolu

```
<!DOCTYPE HTML PUBLIC "-//W3C//DTD HTML 4.01 Transitional//EN">
<html>
  <head>
  <meta http-equiv="content-type" content="text/html; charset=utf-8">
  <title>du - pozicování</title>
  <style type="text/css">
    *{
        margin: 0px;
        padding: 0px;
        position: relative;
        box-sizing: border-box;
      }
     body {
        background: rgb(7, 74, 161);
     }
      #main {
         margin: 0px auto;
         width: 960px;
         padding: 30px 0px;
      }
      #hlavicka {
         background: rgb(5, 113, 255);
      }
      #hlavicka h1 {
        padding: 30px 0px;
       text-align: center;
       }
      #menu {
        background: rgb(7, 93, 207);
      }
```

```
#menu ul {
    display: flex;
    }
   #menu ul li{
    display: inline-block;
    }
   #menu ul li a {
      text-decoration: none;
       height: 28px;
      width: 80PX;
       display: block;
       border: solid 1px rgb(1, 67, 155);
       text-align: center;
       line-height: 25px;
       background: rgb(7, 93, 207);
      color: white;
    }
   #menu ul li a:hover {
     background: green;
     color: white;
    }
   #telicko {
       background: white;
       border-left: solid 1px rgb(160, 159, 159);
       border-right: solid 1px rgb(160, 159, 159);
    }
   #paticka {
    height: 100px;
    background: grey;
    text-align: center;
    padding: 40px;
   }
</style>
```

```
</head>
 <body>
   <div id="main">
       <div id="hlavicka">
           <div id="menu">
               <1i>
                   <a href="#">odkaz 1</a>
                 <a href="#">odkaz 2</a>
                 <a href="#">odkaz 3</a>
                 <a href="#">odkaz 4</a>
                 </div>
           <h1>du - pozicování</h1>
       </div>
       <div id="telicko">
<!--
  1. Vytvořte obsahovou část rozdělenou na tři části o šířce 30 %, 30 % a 40 %
  2. Do první části vložte vhodný obrázek a text o vhodné délce
  3. Do druhé části vložte vhodný obrázek a bodový seznam
  4. Do poslední části vložte vhodný nadpis a text o vhodné délce
  Jednotlivé kroky vždy verzujte a uveďte v commitu vhodný komentář.
-->
       </div>
       <div id="paticka">
           copyright ©
       </div>
   </div>
 </body>
</html>
```

### Příloha 5: soubor index.html pro ukázkové řešení společné práce

```
<!DOCTYPE HTML PUBLIC "-//W3C//DTD HTML 4.01 Transitional//EN">
<html>
 <head>
 <meta http-equiv="content-type" content="text/html; charset=utf-8">
  <title>společný projekt</title>
  <style type="text/css">
   *{
        margin: 0px;
        padding: 0px;
        position: relative;
       box-sizing: border-box;
      }
     #hlavicka, .telicko, #paticka {
        margin: 0px auto;
       width: 960px;
      }
      .telicko {
        min-height: 450px;
        padding-top: 136px;
      }
     #kontainer-1 {
        background: rgb(7, 74, 161);
        padding-top: 30px;
        z-index: 1;
        position: fixed;
       width: 100%;
      }
      #kontainer-2, #kontainer-3, #kontainer-4, #kontainer-5 {
        background: rgb(230, 230, 230);
      }
      #kontainer-6 {
```

```
background: rgb(60, 60, 60);
  padding-bottom: 40px;
  z-index: 1;
  position: fixed;
  bottom: 0px;
 width: 100%;
}
#hlavicka {
  background: rgb(5, 113, 255);
  border: solid 1px rgb(205 201 201);
 border-bottom: none;
}
#hlavicka h1 {
  padding: 20px 0px;
  text-align: center;
 }
#menu {
  background: rgb(7, 93, 207);
}
#menu ul {
display: flex;
}
#menu ul li{
display: inline-block;
}
#menu ul li a {
   text-decoration: none;
   height: 28px;
   width: 80PX;
   display: block;
   border: solid 1px rgb(1, 67, 155);
   text-align: center;
```

```
line-height: 25px;
      background: rgb(7, 93, 207);
      color: white;
    }
   #menu ul li a:hover {
     background: green;
     color: white;
    }
   #telicko {
      background: white;
      border-left: solid 1px rgb(160, 159, 159);
      border-right: solid 1px rgb(160, 159, 159);
    }
   #paticka {
    height: 100px;
    background: grey;
    text-align: center;
     padding: 40px;
     border: solid 1px black;
    border-top: none;
   }
</style>
</head>
<body>
 <div id="kontainer-1">
     <div id="hlavicka">
         <div id="menu">
             <a href="#">odkaz 1</a>
```

</div>

</div>

<!-- Společná tvorba jednostránkového webu.

Sekce 1:

1. Vytvořte obsah pro stránku "Úvod" v sekci 1.

2. Obsahovou část rozdělte na tři části a do každé části vložte obrázek a text vztahující se k tématu.

3. Upravte odkaz v menu tak, aby odkazoval na id sekce-1 a zobrazoval popis "Úvod".

Sekce 2:

1. Vytvořte obsah pro stránku "O nás" v sekci 2.

2. Obsahovou část rozdělte na dvě části a do každé části vložte vhodný obsah (o nás).

3. Upravte odkaz v menu tak aby odkazoval na id sekce-2 a zobrazoval popis "O nás".

Sekce 3:

1. Vytvořte obsah pro stránku "Portfolio" v sekci 3.

2. Obsahovou část rozdělte na čtyři části a do každé části vložte vhodný obsah (portfolio).

3. Upravte odkaz v menu tak aby odkazoval na id sekce-3 a zobrazoval popis "Portfolio".

#### Sekce 4:

1. Vytvořte obsah pro stránku "Kontakt" v sekci 4.

2. Obsahovou část rozdělte na dvě části a do první části vložte vhodný obsah (kontakty). Do druhé části vložte Google mapku vhodné velikosti.

3. Upravte odkaz v menu tak aby odkazoval na id sekce-4 a zobrazoval popis

"Kontakt".

```
Jednotlivé kroky vždy verzujte a v commitu uveďte vhodný komentář.
-->
   <div id="kontainer-2">
       <div id="sekce-1" class="telicko">
         <!-- obsah sekce 1 -->
       </div>
   </div>
       <div id="kontainer-3">
       <div id="sekce-2" class="telicko">
         <!-- obsah sekce 2 -->
       </div>
   </div>
       <div id="kontainer-4">
       <div id="sekce-3" class="telicko">
         <!-- obsah sekce 3 -->
       </div>
   </div>
       <div id="kontainer-5">
       <div id="sekce-4" class="telicko">
         <!-- obsah sekce 4 -->
       </div>
   </div>
   <div id="kontainer-6">
       <div id="paticka">
           copyright ©
       </div>
   </div>
 </body>
</html>
```